ภาคผนวก ค.

ตัวอย่างการคำนวณแบบจำลองทางชลศาสตร์ Nays2D Flood

## 1. แนะนำโปรแกรม Nays2D Flood

รูปแบบปกติของโปรแกรม Nays2D Flood เป็นไปตามที่แสดงตัวอย่างไว้ด้านล่าง โดยจะ ประกอบด้วยส่วนหลักๆ คือ ส่วนของ Menu Bar , Tool Bars , Main window และ Status Bar

| K IRC                                                                                                    |            |
|----------------------------------------------------------------------------------------------------|------------|
| Eile Import Simulation Calculation Beault View Option Help<br>Calculation Beault View Option Help<br>Menu bar<br>Menu bar | Tool bar   |
| Main window                                                                                                    |            |
|                                                                                                    |            |
|                                                                                                    |            |
|                                                                                                    | Status bar |

## 2. ส่วนประกอบของโปรแกรม Nays2D Flood

### 2.1 Menu bar

-

เป็น Menu ที่ใช้สำหรับจัดการโปรแกรม ประกอบด้วย

- [File] (F)
   E:\RUNLB\_RES\_DITH\_Floodway iRIC [Nays2D Flood v4.1 64 bit] [Solver C
   [File] (F)
   File Import Simulation Calculation Result View Option Help
- [Import] (I)
- [Simulation] (S)
- [Calculation Results] (R)
- [View] (V)
- [Option] (O)
- [Help] (H)

### 2.2 Toolbars

# ประกอบด้วยชุดเครื่องมือ ที่ใช้สำหรับสั่งให้โปรแกรมทำงาน

## | ▶ 🖬 ❷ 🎯 🎮 🔍 凶 ピ 凶 へ ਨ 🤜 🍁 🛊 🗣 ↔ ++ ‡ ‡ 🕨 🖉 🔳 🤰 📾 区 区 ビ 전 🐼 🤣 🙂

| Icon             | สื่อ                                            | คำอธิบาย                                        |
|------------------|-------------------------------------------------|-------------------------------------------------|
|                  | [Open]                                          | เปิด File งานเดิม                               |
|                  | [Save]                                          | บันทึกข้อมูล                                    |
| ۵                | [Save Snapshot] (N)                             | บันทึกข้อมูลในรูปแบบ การถ่ายภาพรวดเร็ว          |
| 4                | [Continuous Snapshots /<br>Google Earth Export] | บันทึกข้อมูลในรูปแบบ KML file for Google Earth. |
| 5                | Undo                                            | ยกเลิกคำสั่ง                                    |
| (*               | Redo                                            | ทำใหม่                                          |
| 0                | Fit                                             | ขยายข้อมูลทั้งหมดให้ปรากฏในหน้าจอแสดงผล         |
| Ľ <sup>×</sup> × | Reset Rotation                                  | การหมุนภาพ ในแนวแกน X -Y                        |
| 2 <sup>90</sup>  | 90-Degree Rotation                              | การหมุนภาพ 90 องศา ทวนเข็มนาฬิกา                |
| ××               | XY-plane                                        | การหมุนภาพ ในแนวแกน X -Y                        |
| ZY               | YZ-plane                                        | การหมุนภาพ ในแนวแกน Y -Z                        |
| z×               | XZ-plane                                        | การหมุนภาพ ในแนวแกน X -Z                        |
| -                | Moves to the left                               | ย้ายไปทางซ้าย                                   |
| *                | Moves to the right                              | ย้ายไปทางขวา                                    |
| *                | Moves to the top                                | ย้ายไปขึ้นด้านบน                                |
|                  | Moves to the bottom                             | ย้ายไปทางด้านล่าง                               |
| Q                | [Zoom in]                                       | ขยายภาพ,ดึงภาพให้ใกล้เข้ามา                     |
| Q                | [Zoom out]                                      | งยายภาพให้ไกลออกไป                              |
| **               | Extension in the X-axis direction               | ขยายภาพให้ครอบคลุมเฉพาะในทิศทางแกน X            |
| **               | Shortening in the X-axis direction              | ลดภาพลงเฉพาะในทิศทางแกน X                       |

| \$              | Extension in the Y-axis<br>direction]                 | ขยายภาพให้ครอบคลุมเฉพาะในทิศทางแกน Y              |
|-----------------|-------------------------------------------------------|---------------------------------------------------|
| *               | Shortening in the Y-axis direction                    | ลดภาพลงเฉพาะในทิศทางแกน Y                         |
|                 | [Run]                                                 | เริ่มต้นการ Run โปรแกรม                           |
|                 | [Stop]                                                | หยุดการ Run โปรแกรม                               |
| 1               | Display Pre-processor                                 | เปิดแสดงผล [Pre-processor Window].                |
|                 | Display [Solver Console]                              | แสดงผล [Solver Console].                          |
| 20              | [Open New 2D Post-<br>processing Window]              | เปิดแสดงผล [2D Post-processing Window].           |
| 20              | [Open New Bird's Eye<br>2D Post-processing<br>Window] | เปิดแสดงผถ [Bied'sEye Post-processing<br>Window]. |
| <mark>50</mark> | [Open New 3D Post-<br>processing Window]              | เปิดแสดงผล [3D Post-processing Window].           |
| N.              | [Open New Graph Window<br>(Position X-axis)]          | เปิดแสดงผล [Graph Window (Position X-axis)].      |
| N.              | [Open New Graph<br>Window (Time X-axis)]              | เปิดแสดงผล [Graph Window (Time X-axis)].          |
| 1<br>L          | [Open New Graph<br>Window (Hybrid)]                   | เปิดแสดงผล [Graph Window (Hybrid)].               |
| ٩               | [Compare with measured values]                        | เปิดผลการกำนวณ                                    |
| 9               | [Reload Calculation<br>Result]                        | ผลการคำนวณเพิ่ม                                   |
| •               | [Mouse Hints]                                         | แสดงกำแนะนำการใช้เมาส์                            |

# 3. ขั้นตอนการใช้งานโปรแกรม Nays2D Flood เบื้องต้น

## 3.1 สร้าง File งานใหม่

- เถือก File >> New Project จาก Menu Bar >> Nays2D Flood >> OK

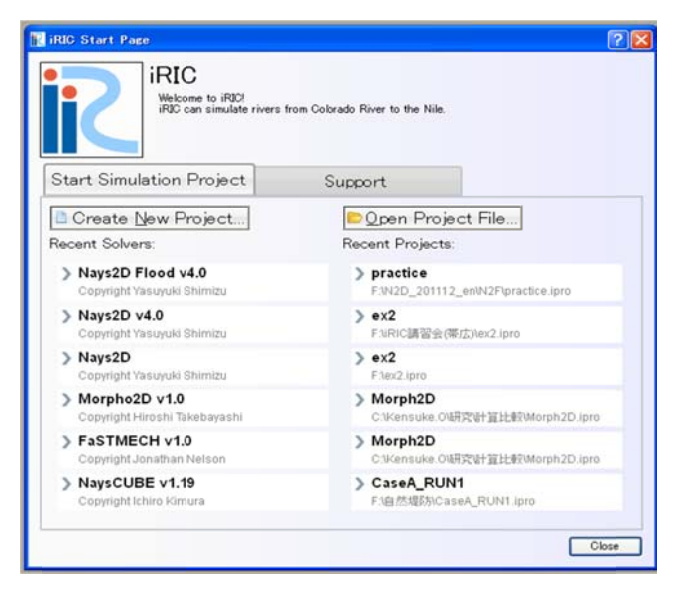

| Nays3D+<br>Nays3D+<br>EnH3d v1.0<br>FaSTMECH v1.0<br>Morpho2D v1.0<br>Nays2D cw0015<br>Nays2D cw002<br>Nays2D Flood<br>Nays2D Flood v3.0             | Basic Information           Name         Nays2D Flood v4.0           Version         4.0.2499           Copyright         Yasuyuki Shimizu           Release         2012/05/25           Homepage         http://i-ric.org                                                                                                    |
|----------------------------------------------------------------------------------------------------|----------------------------------------------------------------------------------------------------|
| Nays2D v30<br>Nays2D v40<br>NaysCUBE v1.19<br>NaysCUBE v1.12<br>NaysCUBE v1.12<br>NaysCUBE v1.14<br>NaysCUBE v1.14<br>NaysCUBE v2.18<br>River2D v1.0 | Description         License           Nays 2D Flood is a flood flow analysis solver that relies on unsteady 2-dimensional plane flow simulation using boundary-fitted coordinates as the general curvilinear coordinates. This solver adopts the 2-dimensional plane flow simulation of the Nays2D Solver developed by Professor Yasuyuki Shimizu of Hokkaido University for flood flow analysis.           The solver easily enables the user to set the inflow conditions of an analysis.           The solver easily enables the user to set the food flow analysis of inflow rivers that enter from the upstream end or sides of a river. It has been applied to the flood flow analysis of small/mid-scale rivers. Because the solver does not require river channel data, it is also used for the flood process analysis of primitive rivers and rivers in developing countries. |

จะได้หน้าจอแสดงผลเริ่มต้นของโปรแกรม Nays2D Flood

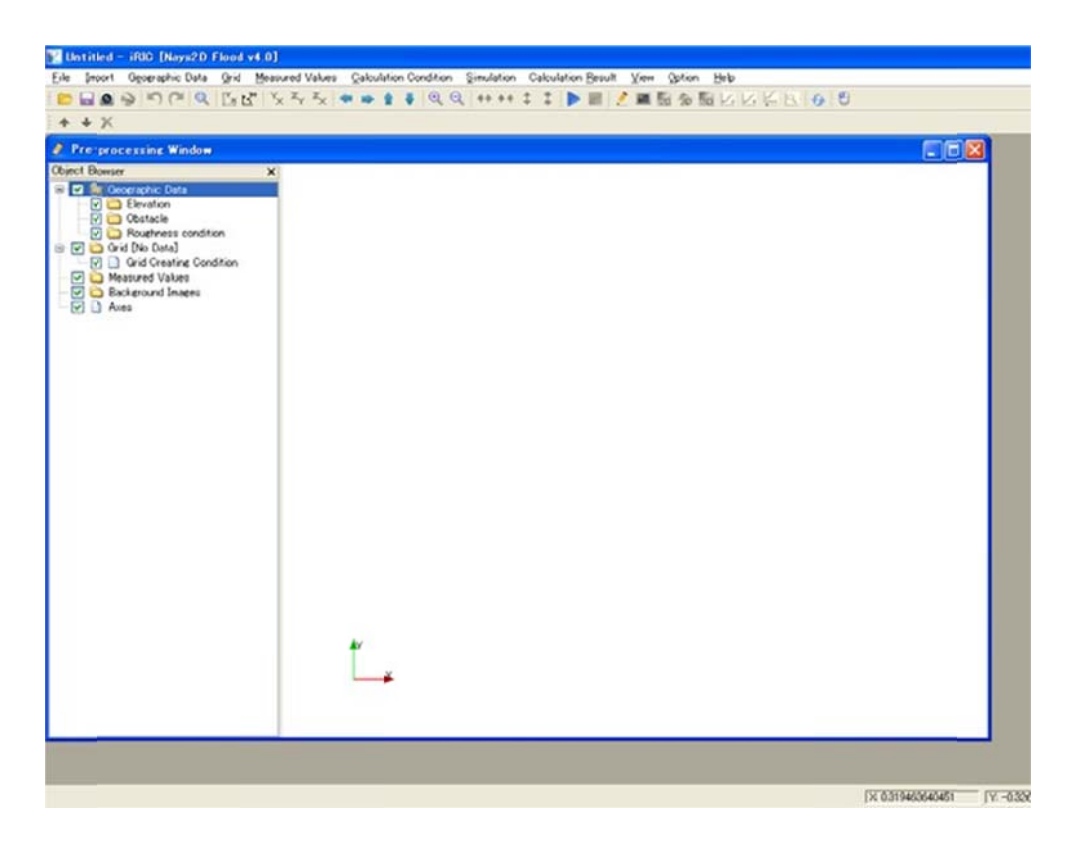

### 3.2 Creating the calculation grid

- 1. Importing cross-sectional river survey data
  - เถือก Import >> Geographic Data >> Elevation

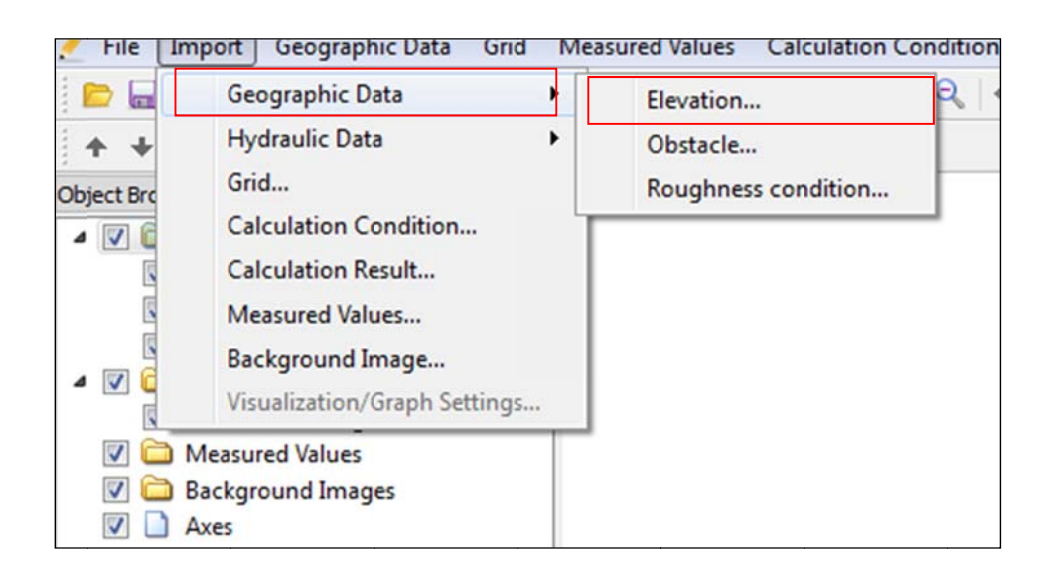

นำเข้าข้อมูลทางภูมิศาสตร์ (Geographic data) ที่ได้ทำการแปลงไฟล์เตรียมไว้แล้ว ใน
 รูปแบบนามสกุลของไฟล์เป็น \*.tpo >> เลือก [DEM.tpo] >> Open

| organize  New                | folder |         |   |               | ii • <mark>□</mark> ( |
|------------------------------|--------|---------|---|---------------|-----------------------|
| Documents                    | ^ N    | ame     | D | ate modified  | Туре                  |
| J Music                      | ſ      | DEM.tpo | 3 | /11/2556 0:00 | TPO File              |
| Videos                       | E      | XYZ     | 3 | /11/2556 0:13 | Text Document         |
| 🖳 Computer<br>🏭 Program (C:) |        |         |   |               |                       |
| DATA (E:)                    |        |         |   |               |                       |
| Network                      | E      |         |   |               |                       |
| 🕖 Image Catalog              |        |         |   |               |                       |
|                              |        |         |   |               |                       |

- จะขึ้น dialog ของ Filtering Setting เลือก Filter = 1 แล้ว กด OK

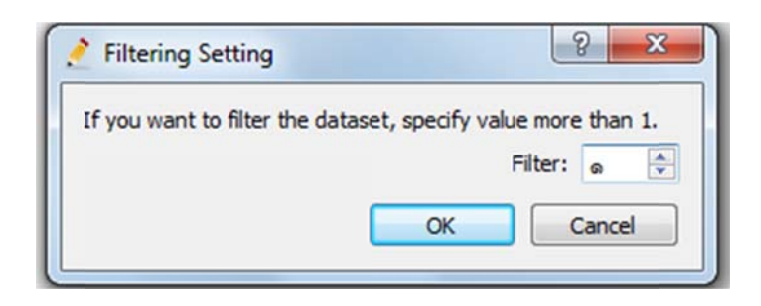

จะได้หน้าจอแสดงผลของรูปร่าง ข้อมูลทางภูมิศาสตร์ (Geographic data)ที่นำเข้า

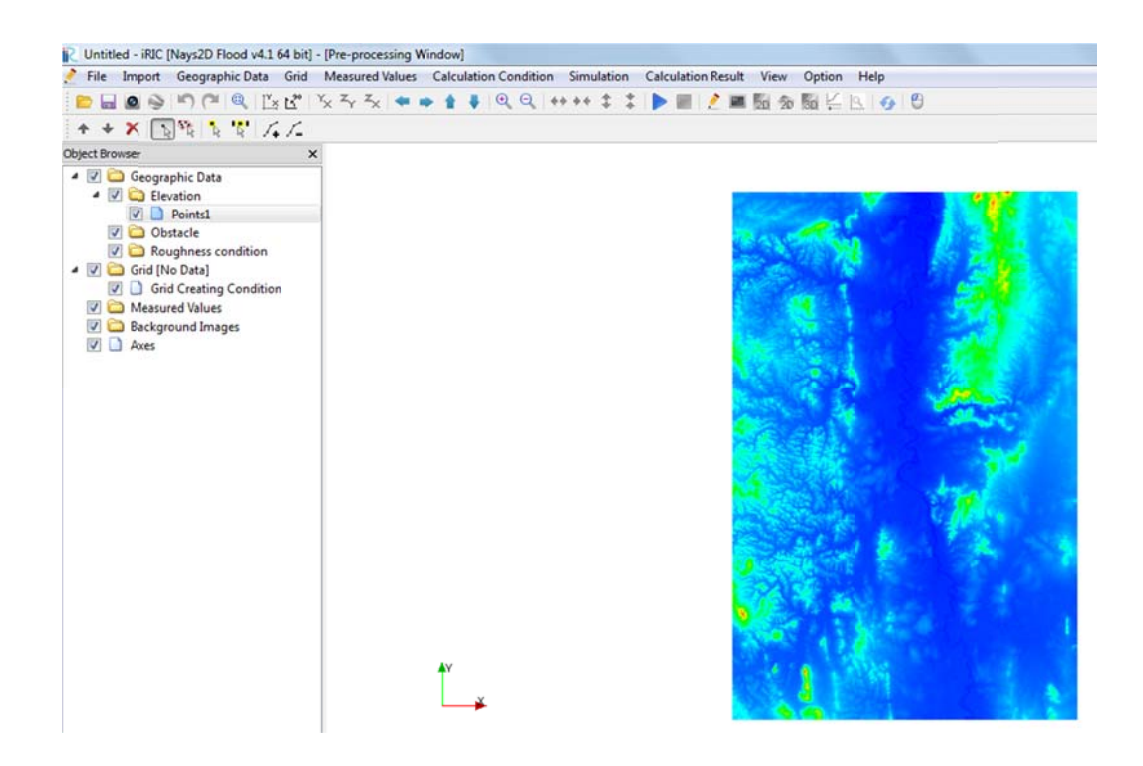

- 2. Importing a background image
  - นำเข้าข้อมูลภาพพื้นหลัง (Background image) ที่ได้เตรียมไว้แล้ว ในรูปแบบนามสกุล

ของไฟล์เป็น \*. jpg เลือก Import >> Background Image

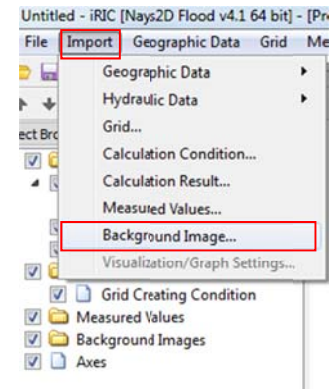

- เถือกภาพพื้นหลัง (Background image) >> Map1\_50000.jpg >> Open

| Open Image file                                                           | จัย ▶ DATA_NEW ) | Picture      | ✓ 4→ Search Pic | ture                     |
|---------------------------------------------------------------------------|------------------|--------------|-----------------|--------------------------|
| Organize 👻 New folder                                                     |                  |              |                 | z • 🔟 🔞                  |
| Downloads Dropbox Recent Places Libraries Documents Music Pictures Videos | Map1_50000       | Map1_50000_2 | ortho           | ortho2                   |
| Program (C:)                                                              |                  |              |                 |                          |
| File nam                                                                  | ne:              |              | ← All images(   | *.jpg *.jpeg *.png *.t ▼ |

- สามารถใช้คำสั่ง [Move], [Rotate] and [Zoom] ในการปรับ background image เพื่อให้ สอดคล้องตรงกับข้อมูล Elevation data.

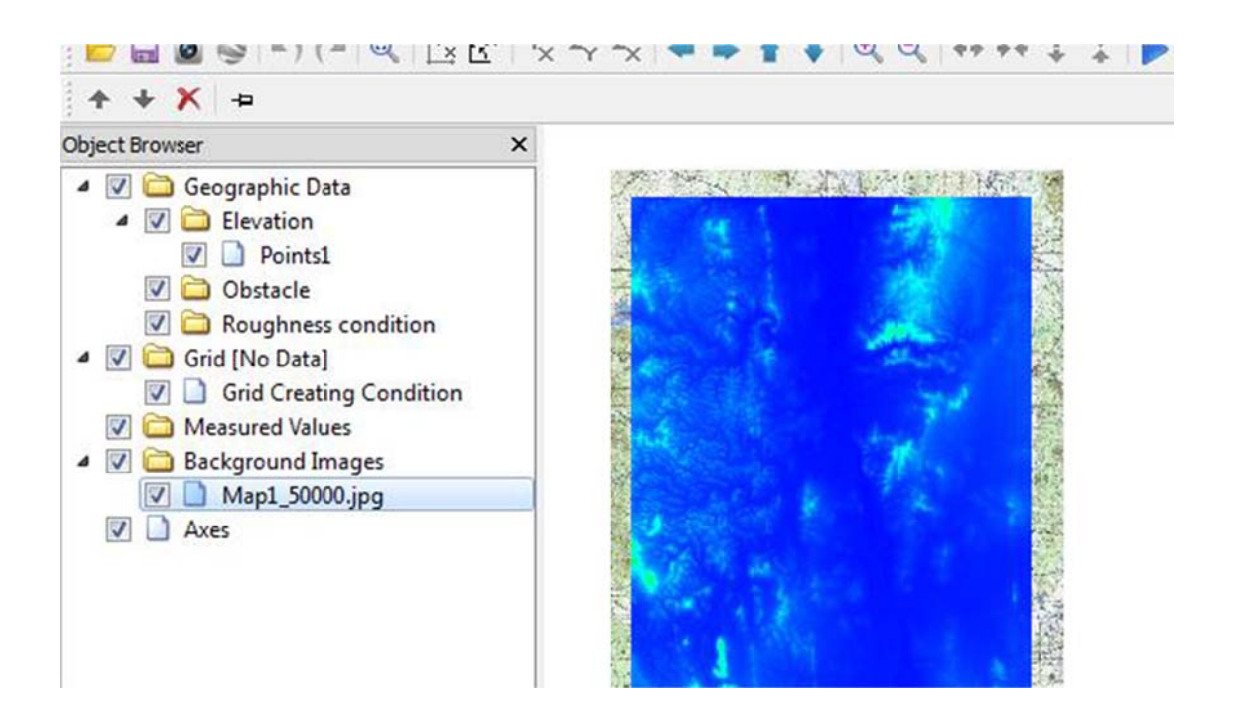

### 3.3 Selecting an algorithm for creating a grid

1. ที่ Menu bar เถือก Grid >> Select algorithm to create grid

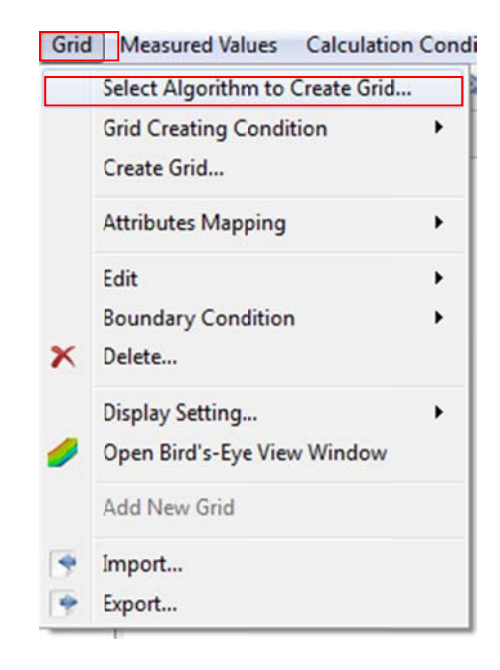

จะขึ้น dialog ของ Select Grid Creating Algorithm เถือก Create grid from polygonal line and width

| lgorithm:                                                                                                    | Description:                                                                                                    |
|----------------------------------------------------------------------------------------------------|----------------------------------------------------------------------------------------------------|
| Create grid from polygonal line and width<br>Create grid from from river survey data<br>Create grid by dividing rectangular region<br>Create grid by dividing rectangular region (Longitud<br>Create compound channel grid<br>Multifunction Grid Genarator | First, please define polygonal line, by mouse-clicking. The<br>polygonal line is used as the center line of the grid. Then, you<br>define the width, division number of grid in I direction and J<br>direction. |
| • III • •                                                                                                    |                                                                                                    |

 Creating a grid โดยเลือกจุดศูนย์กลางของตารางกริด จากเหนือน้ำ (Upstream ) มาที่ท้ายน้ำ (Downstream) เมื่อสร้างเสร็จแล้วให้ทำการดับเบิลคลิก หรือกดปุ่ม "Enter"

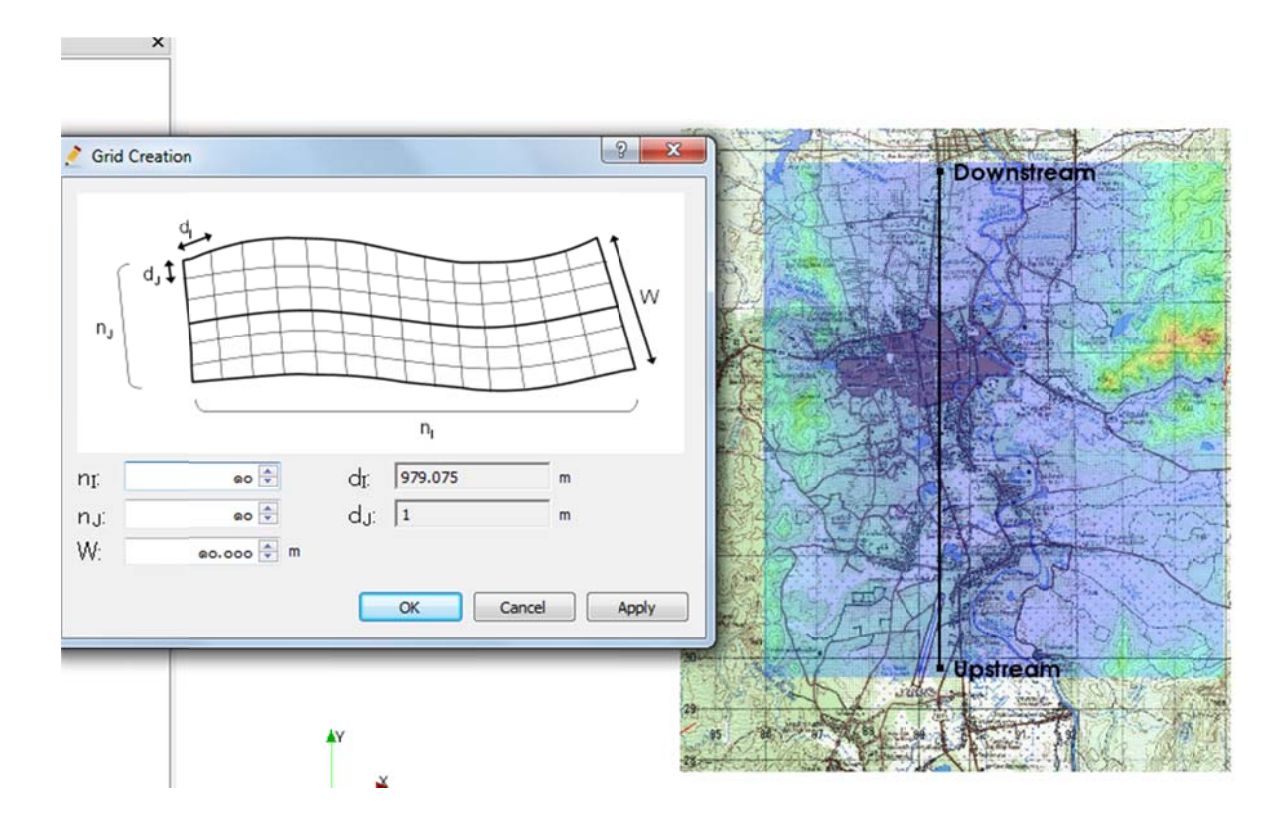

จะขึ้น dialog ของ Grid Creation ทำการปรับแก้ค่า Number of divisions in the longitudinal direction  $(n_1)$ ,ค่า Number of divisions in the transverse direction $(n_2)$  และค่า Grid width in the transverse direction (W) เพื่อให้ได้ก่าตารางกริด  $(d_1)$  และ  $(d_2)$  ตามต้องการ $(d_1xd_2 = 30 x30 m.) >>$  Apply >> OK

- Number of divisions in the longitudinal direction: 329
- Number of divisions in the transverse direction: 266
- Grid width in the transverse direction: 8000 m

จะขึ้น dialog ของ Confirmation เลือก Yes

| / Con | firmation 🛛 🔀                                              |
|-------|------------------------------------------------------------|
| į)    | Do you want to map geographic data to grid attributes now? |

# จะได้ตารางกริดที่สร้างขึ้น

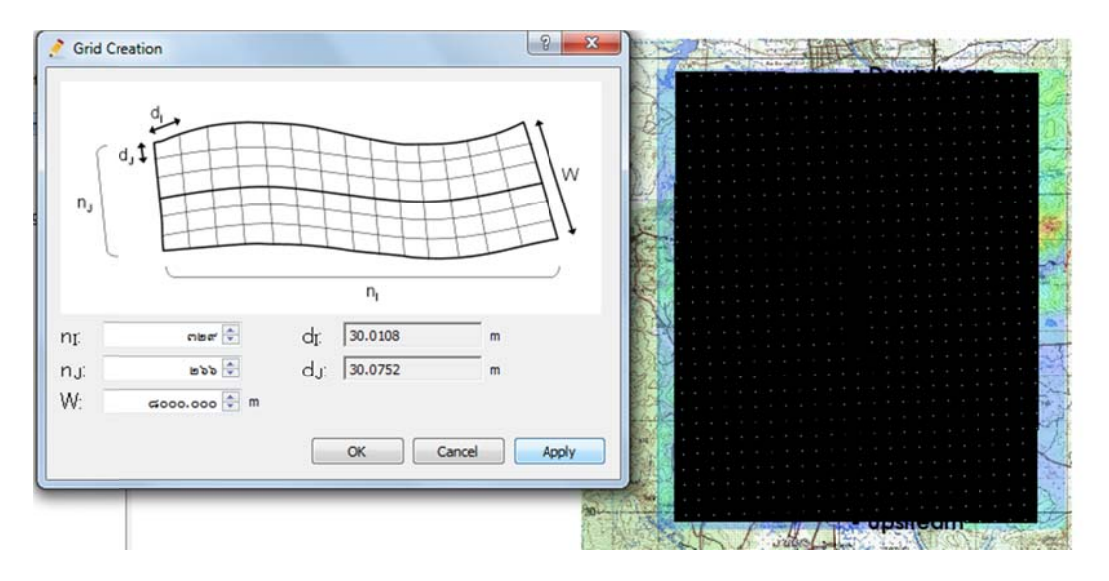

### 3.4 Setting the calculation conditions

1. Open "Calculation Conditions" ที่ Menu bar เลือก Calculation Conditions >> Setting

| Setting | *                                                                                                 |                                                                                                    |                                                              |
|---------|---------------------------------------------------------------------------------------------------|----------------------------------------------------------------------------------------------------|--------------------------------------------------------------|
| Export  | Calculation Condition<br>roups<br>Inflow/Outflow Bound<br>Initial Water Surface<br>Time<br>Others | Time unit of discharge/water surface file<br>Boundary Conditions for j=1<br>Boundary Conditions for j=nj<br>Water surface at downstream<br>Constant value (m)<br>Stage at downstream time series<br>Rainfall<br>Dainfall | Hour<br>Inflow<br>Free outflow<br>Control<br>Edit<br>Without |
|         | Reset                                                                                             | Rainfall time series(mm/h)                                                                                                    | Edit d Close Cancel                                          |

2. Setting the inflow boundary conditions โดย คลิกเลือก Inflow/ Outflow Boundary Conditions ตั้งค่าดังนี้ :

- Time unit of discharge/water surface elevation files : Hour
- Boundary Conditions for j=1 : Inflow
- Boundary Condition for j=nj : Outflow
- Water surface at downstream : Free Outflow
- Rainfall : Without

| Inflow/Outflow Bound<br>Initial Water Surface<br>Time<br>Others | Time unit of discharge/water surface file<br>Boundary Conditions for j=1<br>Boundary Conditions for j=nj<br>Water surface at downstream<br>Constant value (m)<br>Stage at downstream time series<br>Rainfall<br>Rainfall time series(mm/h) | [<br>[<br>[<br>[<br>[<br>[<br>[<br>[<br>[<br>[<br>[<br>[<br>[<br>[<br>[<br>[<br>[<br>[<br>[ | Hour<br>Inflow<br>Inflow<br>Edit<br>Edit<br>Edit |  |
|-----------------------------------------------------------------|----------------------------------------------------------------------------------------------------|---------------------------------------------------------------------------------------------|--------------------------------------------------|--|
|-----------------------------------------------------------------|----------------------------------------------------------------------------------------------------|---------------------------------------------------------------------------------------------|--------------------------------------------------|--|

Setting the initial water surface profile โดย คลิกเลือก Initial Water Surface Elevation ตั้งค่าดังนี้
 Initial water surface : Depth = 0

| Inflow/Outflow Boun                     | Initial water surface                       | Depth = 0 💌 |
|-----------------------------------------|---------------------------------------------|-------------|
| Initial Water Surface<br>Time<br>Others | Initial water surface slope of main channel | 0.001       |
|                                         |                                             |             |

- 4. Setting the time โดย คลิกเลือก Time ตั้งค่าดังนี้ :
  - Output time interval (sec) : 60
  - Calculation time step (sec) : 0.2
  - Start time of output (sec) : 0

- 5. Other settings โดย คลิกเลือก Other ตั้งค่าดังนี้ :
  - Finite difference method of advection terms : CIP method
  - Maximum number of iterations of water surface calculation : 10
  - Relaxation coefficient for water surface calculation : 0.8
  - Minimum water depth : 0.01

| Groups                                               | Finite differential method of advection terms             | CIP method V |
|------------------------------------------------------|-----------------------------------------------------------|--------------|
| Inflow/Outflow Boun<br>Initial Water Surface<br>Time | Maximum number of iterations of water surface calculation | eo 🜩         |
| Others                                               | Relaxation coefficient for water surface calculation      | 0.8          |
|                                                      | Minimum water depth                                       | 0.01         |
|                                                      | A of eddy viscosity coefficient                           | 1            |
|                                                      | B of eddy viscosity coefficient                           | 0            |
|                                                      |                                                           |              |

### 3.5 Setting inflow rivers

 The number of inflow rivers คือการใส่ข้อมูลปริมาณน้ำที่ใหลเข้า (Inflow) ของลำน้ำ โดยการ ใส่ข้อมูลอัตราการใหลของลำน้ำทั้งหมดที่ใหลเข้าพื้นที่ที่ศึกษา โดยจำนวนปริมาณน้ำที่ใหลเข้า (Inflow)สูงสุดที่นำเข้าโปรแกรมได้คือ 5 (Inflow)

| Grid | Measured Values Calculation                                               | Con | dition | Sim             | ulatio | on    | Calc | ulat |
|------|---------------------------------------------------------------------------|-----|--------|-----------------|--------|-------|------|------|
|      | Select Algorithm to Create Grid<br>Grid Creating Condition<br>Create Grid | ٠   | 2 4    | \$              | *      |       |      |      |
|      | Attributes Mapping                                                        | ٠   |        |                 |        |       |      |      |
|      | Edit                                                                      | ۲   |        |                 |        |       |      |      |
|      | Boundary Condition                                                        | •   |        | Add In          | flow   |       |      |      |
| ×    | Delete                                                                    |     |        | Edit Co         | ondit  | ion.  |      |      |
|      | Display Setting                                                           |     | ×      | Delete          |        |       |      |      |
| 1    | Open Bird's-Eye View Window                                               |     |        | Assign Conditio |        | n     |      |      |
|      | Add New Grid                                                              |     |        | Releas          | e Co   | nditi | on   |      |
| 9    | Import                                                                    |     |        |                 |        |       |      |      |
|      | Export                                                                    |     |        |                 |        |       |      |      |

| Type:                           | Inflow         |                                       |
|---------------------------------|----------------|---------------------------------------|
| Name:                           | New InflowLB1  |                                       |
| Setting                         |                |                                       |
| Dischar                         | ge time series | Edit                                  |
| Slope v                         | alue at inflow | 0.001                                 |
| ♥ Trans<br>Point Size<br>♥ Show | parent ,       | · · · · · · · · · · · · · · · · · · · |
|                                 | ОК             | Cancel                                |

|    | Time      | Discharge(m3. |      | G, 800 - |   |    |              |     |       |
|----|-----------|---------------|------|----------|---|----|--------------|-----|-------|
| 1  | 0         | ରରସ.ସମ୍ମର     |      | -        |   | ٨  |              |     |       |
| 2  | ď         | 500 =         |      | a,000 -  |   | 1  |              |     |       |
| 3  | a         | aao           | (s)  | d00 -    |   | 1  |              |     |       |
| 4  | ଜାଅ       | ardo          | E    | -        |   | 1  |              |     |       |
| 5  | ດ່ວ       | ଉଉଉର୍ଜ.ଙ      | ge(  | - 000    |   |    |              |     |       |
| 6  | bo        | ๗๕๐           | har  | -        |   | 1  |              |     |       |
| 7  | bď        | <b>aa</b> 0   | Disc | a00 -    |   |    |              |     |       |
| 8  | ba        | <b>aa</b> 0   | -    | -        |   |    | $\backslash$ |     |       |
| 9  | <b>nb</b> | ೧೭೦           |      | - 000    |   |    | $\sim$       |     |       |
| 10 | G         | n00           |      | -        |   |    |              |     | _     |
| •  |           | •             |      | 0 -      |   |    |              |     | L.L.L |
|    | Ad        | d Remove      |      |          | 0 | 00 |              | a o | 0 000 |

- เลือก ไฟล์ Inflow ที่เตรียมไว้แล้ว

| Organize 👻 New                                              | w folder |            |                 |                  | 8= - 🚺 🔞            |  |
|-------------------------------------------------------------|----------|------------|-----------------|------------------|---------------------|--|
| 〕 Downloads<br>💔 Dropbox                                    | ^        | Name       | Date            | e modified       | Type<br>File folder |  |
| 🔛 Recent Places                                             |          | atl B1     | 4/11            | /2556 14:14      | uile Microsoft Fa   |  |
|                                                             |          | Call atLB2 | 4/11/2556 14:12 |                  | แฟ้ม Microsoft Fi   |  |
| Cibraries                                                   |          | atLB3      | 4/11            | /2556 14:13      | แฟ้ม Microsoft E    |  |
| Documents                                                   |          | (A) qtLB4  | 4/11            | 1/2556 14:13     | เมฟัม Microsoft E   |  |
| <ul> <li>Music</li> <li>Pictures</li> <li>Videos</li> </ul> |          | ها qtLB5   | 4/11            | 1/2556 14:14     | หพิม Microsoft Ex   |  |
| Computer                                                    |          |            |                 |                  |                     |  |
| DATA (E:)                                                   |          |            |                 |                  |                     |  |
| ~                                                           | -        | < [        |                 |                  |                     |  |
|                                                             | File nav |            |                 | Text files (* cr | v * tvt)            |  |

### 3.6 Setting inflow rivers

The number of inflow rivers คือการใส่ปริมาณน้ำที่ใหลเข้า (ทั้ง 5 Inflow) ตามข้อ 3.5โดยใส่ ตรงกริดให้สอดกล้องกับลำน้ำจริงที่ใหลเข้า

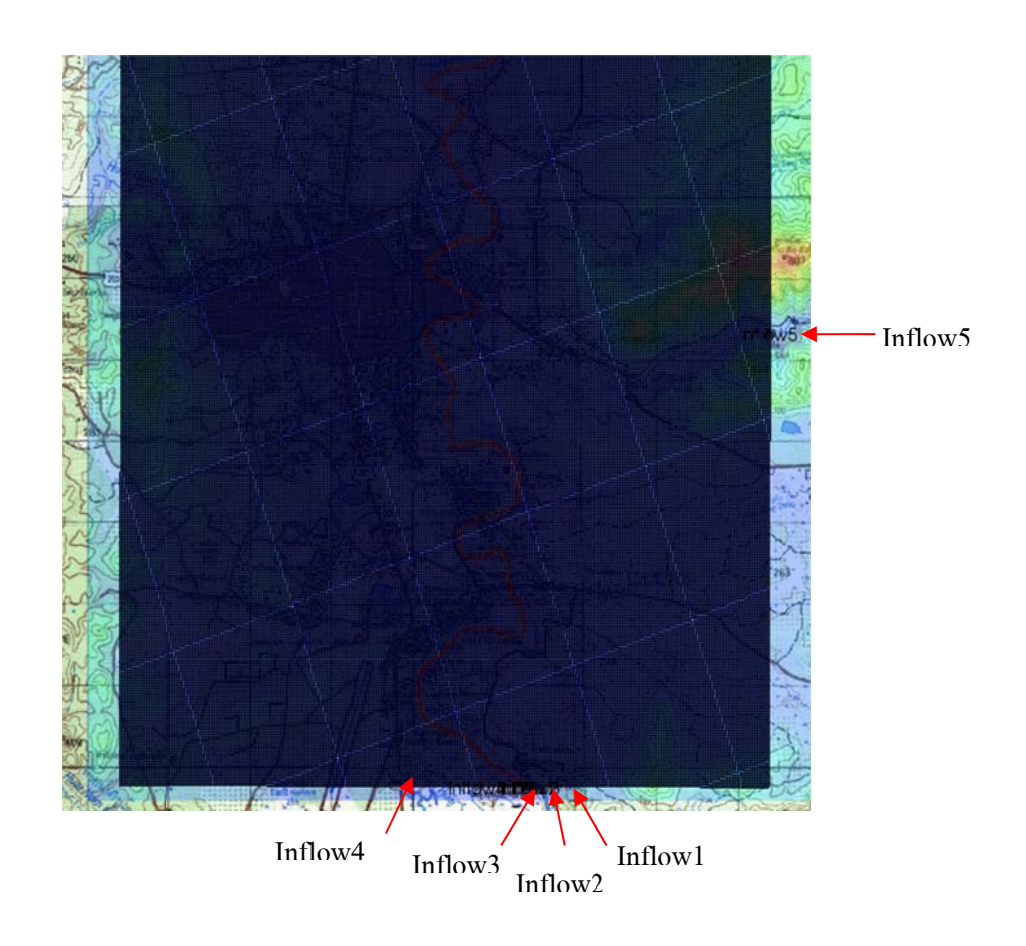

### 3.7 Setting obstacle cells

คือการสร้างสิ่งปลูกสร้าง หรืออุปสรรคที่กีดขวางลำน้ำต่างๆ เช่น ถนน ,ทำนบดิน เป็นต้น โดยที่ Menu bar เลือก Grid >> Cell attributes >> Obstacle >> คลิกขวาที่ Cell ที่จะสร้าง >> เลือกเป็น Obstacle ที่ Obstacle edit dialog

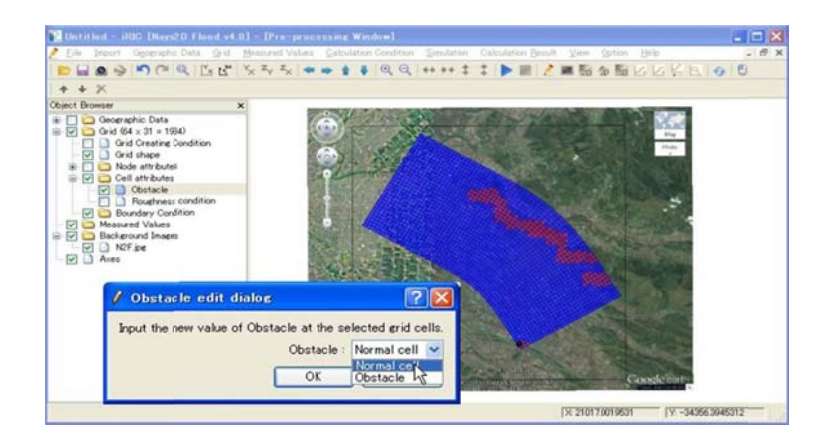

### 3.8 Setting the roughness

คือการตั้งก่าสัมประสิทธิ์กวามขรุขระของ Manning (n) โดยที่ Menu bar เลือก Grid >> Cell attributes >> Roughness >> คลิกขวาที่ Cell ที่จะสร้าง >> ใส่ค่า Manning's roughness coefficient ที่ Roughness condition edit dialog

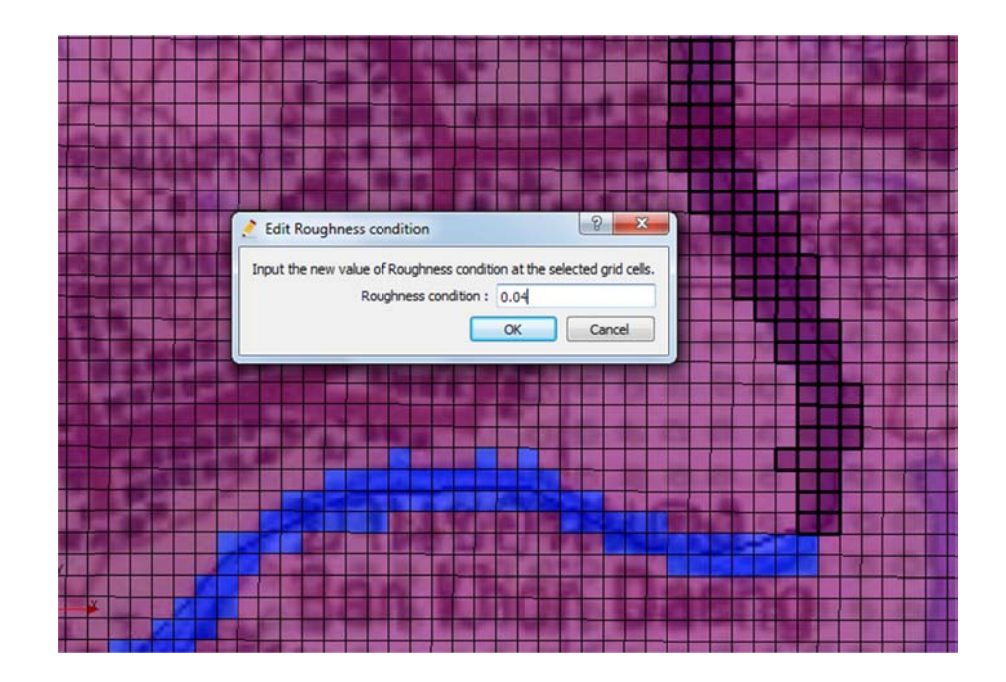

### 3.9 Making a simulation

คือการเริ่มต้น RUN โปรแกรม ที่ Menu bar เถือก Simulation >> Run

| File Impo    | rt Simulation       | Calculati  | on Result                     | View    | Option   | Help     |          |       |   |
|--------------|---------------------|------------|-------------------------------|---------|----------|----------|----------|-------|---|
| 📄 🔜 🧕        | » ا <b>۲</b> (۳ ) و | ®.   ∐× 比° | Y <sub>X</sub> Z <sub>Y</sub> | $z_{X}$ | i + ≜    | ₩   ⊕    | 9, 4+    | ** \$ | * |
| Nays2d_floo  | od Solver Ve        | rsion 4.0  | .3111                         | Last    | updated  | 1 2013/4 | /19      |       |   |
| Copyright (C | C) by Yasuyu        | ki Shimiz  | u, Hokka                      | ido Un  | iv., Jap | oan      |          |       |   |
| Modified by  | y Ichiro Kim        | ura, Tosh  | iki Iwas                      | aki, S  | atomi Ka | wamura   | , Takuya | Inoue |   |
| inflow(i=1)  | New InflowL         | B1         |                               |         |          |          |          |       |   |
| inflow(i=1)  | New InflowL         | B2         |                               |         |          |          |          |       |   |
| inflow(i=1)  | New InflowL         | B3         |                               |         |          |          |          |       |   |
| inflow(i=1)  | New InflowL         | B4         |                               |         |          |          |          |       |   |
| inflow(j=1)  | New InflowL         | B5         |                               |         |          |          |          |       |   |
| time         | q input             | h down     | rain                          |         |          |          |          |       |   |
| 0.000        | 0.0000              | 0.0000     | 0.0000                        | out     |          |          |          |       |   |
|              |                     |            |                               |         |          |          |          |       |   |
|              |                     |            |                               |         |          |          |          |       |   |